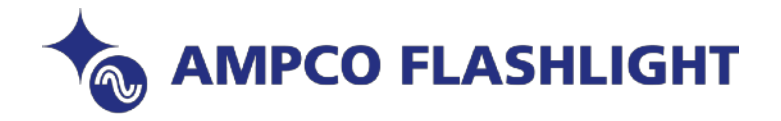

## Allen & Heath SQ Update instructies

Benodigdheden:

- a. USB Drive, FAT32 geformatteerd
- De laatste SQ firmware, check via <u>SQ Firmware</u> en selecteer de correcte versie (SQ5, 6 of 7) en plaats de gedownloade SQ map op het bureau blad van de computer
- c. SQ mixer 😔

## TIP: zorg altijd voor een backup van eventuele SCENES of SHOWFILES.

Instructies:

- 1. Plaats de USB Drive in de SQ Drive poort aan de voorzijde van de SQ.
- 2. Selecteer 'UTILITY' onder het scherm, en daarna via tab linkerzijde 'USB Utility'.
- In de 'STATUS/FORMAT' tab dienen beide schermen 'READY' aan te geven. Indien dit niet het geval is controleer of de juiste USB MODE (SQ DRIVE of USB B) is geselecteerd. Om dit te controleren: selecteer I/O SCREEN > USB > USB SOURCE (links boven de Matrix) en kies SQ DRIVE.
- 4. Selecteer daarna de optie 'FORMAT' en volg de instructies om de USB Drive te formateren alle data wordt van de drive verwijderd en de SQ map structuur geïnstalleerd.
- 5. Indien correct geformatteerd, verwijder de USB Drive en plaats deze in een Mac of Windows computer.
- 6. Kopieer (of sleep) de firmware file (deze vind je in de gedownloade SQ folder/map en welke eindigt op .BIN) naar de ROOT van de USB Drive – dus NIET in de SQ map!

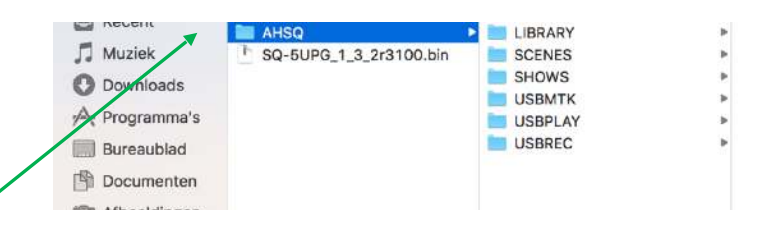

- 7. Plaats de USB Drive terug in de SQ Drive poort
- 8. Selecteer 'UTILITY' onder het scherm, en daarna via tab linkerzijde 'USB Utility' en dan 'UPDATE' de nieuwe firmware begint zich nu te installeren. Onderbreek in geen geval de stroomtoevoer!!!
- 9. Volg de on-screen instructies en selecteer 'RESET' wanneer de mixer REBOOT toont – dit voltooit de update procedure.
- 10. Controleer de weergegeven firmwareversie op het startscherm (Home Screen) of selecteer 'UTILITY' > 'GENERAL'. De firmwareversie wordt weergegeven op het tabblad 'DIAGNOSTICS'.